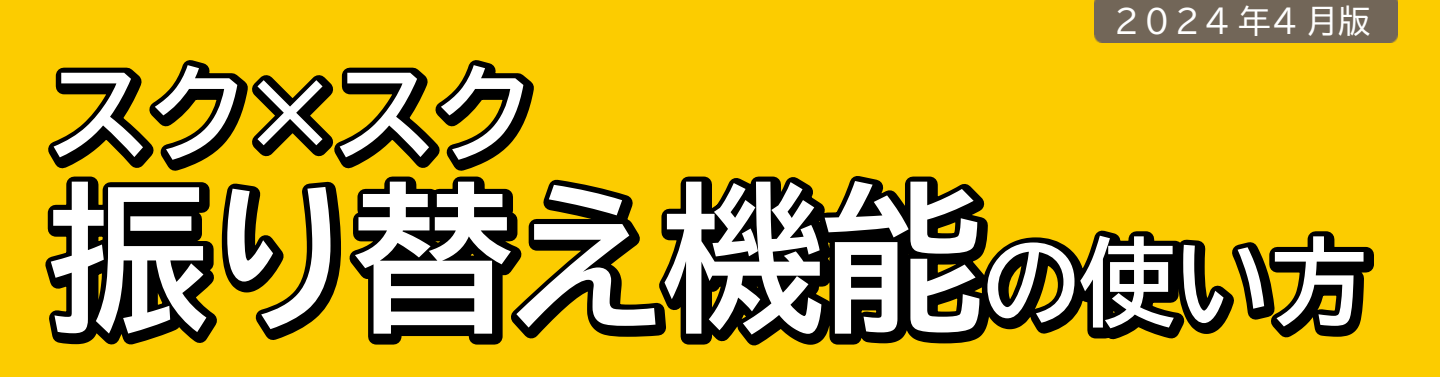

# 参加できないレッスンを別日に切り替えることができます。

また、欠席したレッスンは30日以内に限り振り替えることができます。

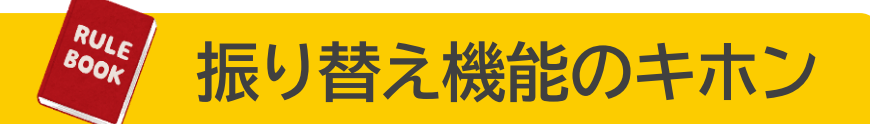

### 振り替え申請には、欠席申請が必要となります。

「コーチに連絡」から欠席申請をお願いいたします。

• 欠席理由を必ずご記入ください。

|                             | = 0   | )                    |            | •                                         |            |      |     |
|-----------------------------|-------|----------------------|------------|-------------------------------------------|------------|------|-----|
|                             | 2024  | 年 4月                 | <          | >                                         |            | TOD  | AY  |
|                             | ±     | H                    | 月          | 火                                         | 水          | 木    | 金   |
|                             | 30    | 31                   | 1          | 2                                         | 3          | 4    | 5   |
|                             | 19:1  | 5 ~ 2 <u>0</u> :     | 30         |                                           |            |      |     |
| No. 4832<br>小学ナコニフ 小学2年生 小学 |       |                      |            |                                           | 4年生        | 4年生  |     |
|                             | 小雪高速  | <b>デエコー</b><br>東下水処理 | ス 小<br>聖場上 | 子3牛生<br>部運動広                              | :~小字<br>、場 | 4牛生  |     |
| ļ                           | ADATE | クラス / 小将             | *生⊐;       | ス / 小学3年                                  | 生~小学       | 年生/火 |     |
|                             | -     | ・チに連続                | 6          | 振り替え                                      | L.         | اڑ   | 開催  |
|                             |       |                      |            |                                           |            |      |     |
|                             | 1     |                      |            |                                           |            |      |     |
|                             | 連絡    | を行                   | うク         | ラスの                                       | の選択        | 2    |     |
|                             | 事前    | 「に連                  | 絡を         | 行い                                        | たい         | 日付る  | を選択 |
|                             | []-   | ーチに                  | 連絡         | とう おうしん おうしん おうしん おうしん おうしん おうしん おうしん おうし | タッフ        | りしま  | す。  |

申請方法は裏面をチェック 🚤

## 振り替え申請の流れ

スケジュールから振り替えしたい レッスンを選択します。過去の レッスンは「中止 / 欠席したス ケ ジュール」から選べます。

1

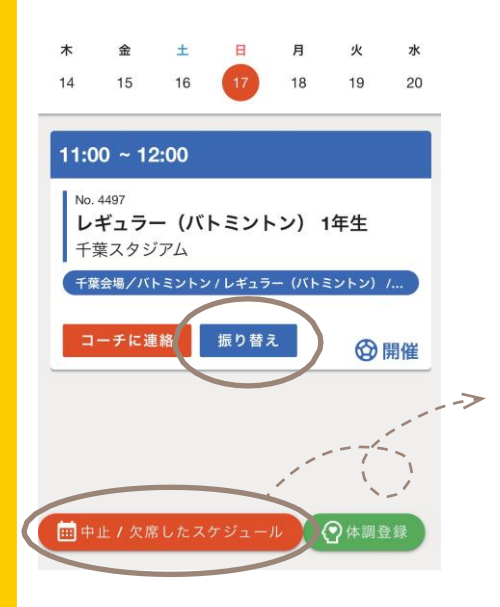

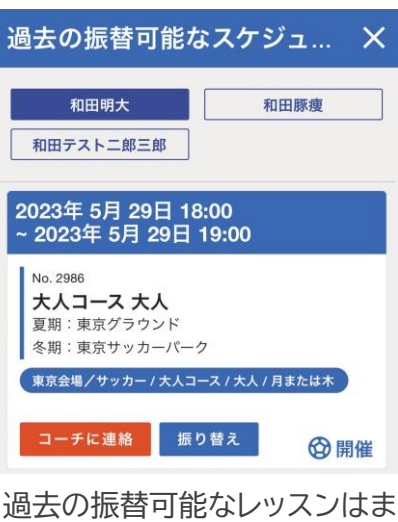

過去の振谷可能なレッスフはま とめて表示できます。 受講生徒が複数の場合は氏名で 切り替えられます。

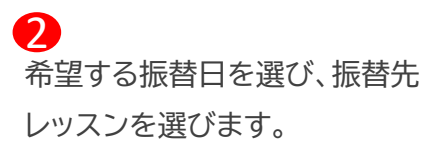

| 振り替え申請                                                                                 | ×    |  |  |  |  |  |          |  |
|----------------------------------------------------------------------------------------|------|--|--|--|--|--|----------|--|
| 受調者                                                                                    |      |  |  |  |  |  |          |  |
| 和田明大                                                                                   | 申請履歴 |  |  |  |  |  |          |  |
| 振り替え希望日                                                                                |      |  |  |  |  |  |          |  |
| 2024-03-20                                                                             |      |  |  |  |  |  |          |  |
| 振り替え先                                                                                  |      |  |  |  |  |  |          |  |
| 2024年 3月 20日 16:30 ~ 17:30<br>チア基礎コース 小学校低学年<br>澁澤スタジオ<br>チア澁澤校 / チア基礎コース / 小学校低学年 / 水 |      |  |  |  |  |  |          |  |
|                                                                                        |      |  |  |  |  |  | スケジュール選択 |  |

3 申請内容を確認して「申請」ボタ ンを押して申請完了です。

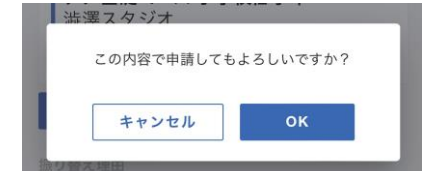

申請したレッスンが 「振り替え中」になります。

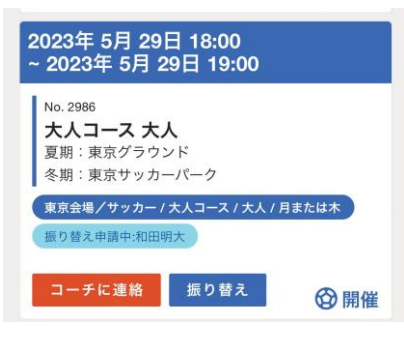

#### 4

申請がコーチ / 事務局に承認さ れるとメールが届くので手続き 完了です。

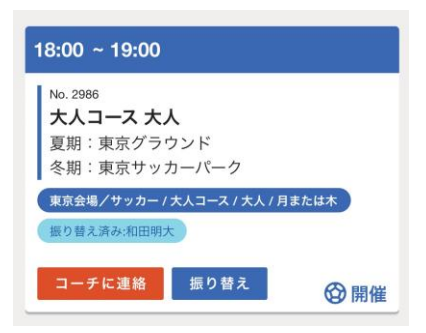

振替前のレッスンは 「振り替え済」に変わります。 (参加はできません)

#### NOTES

- 振替先には当日のレッスンを指定で きません。必要があればコーチ/事務 局にお問合せください。
- コース変更を行った場合、それまでの振替権利は失効します。
- 過去の振替権利が無効となっても補 填などは行いません。
- その他、振替機能のご利用については、ご契約団体の定める規約をよくご確認ください。